## Flash 烧写软件的安装

打开 flashpgm 文件夹(disk1\flash 烧写工具\flashpgm),双击其中的 flash\_pgm\_demo.exe 安装程序, 出现下图所示界面:

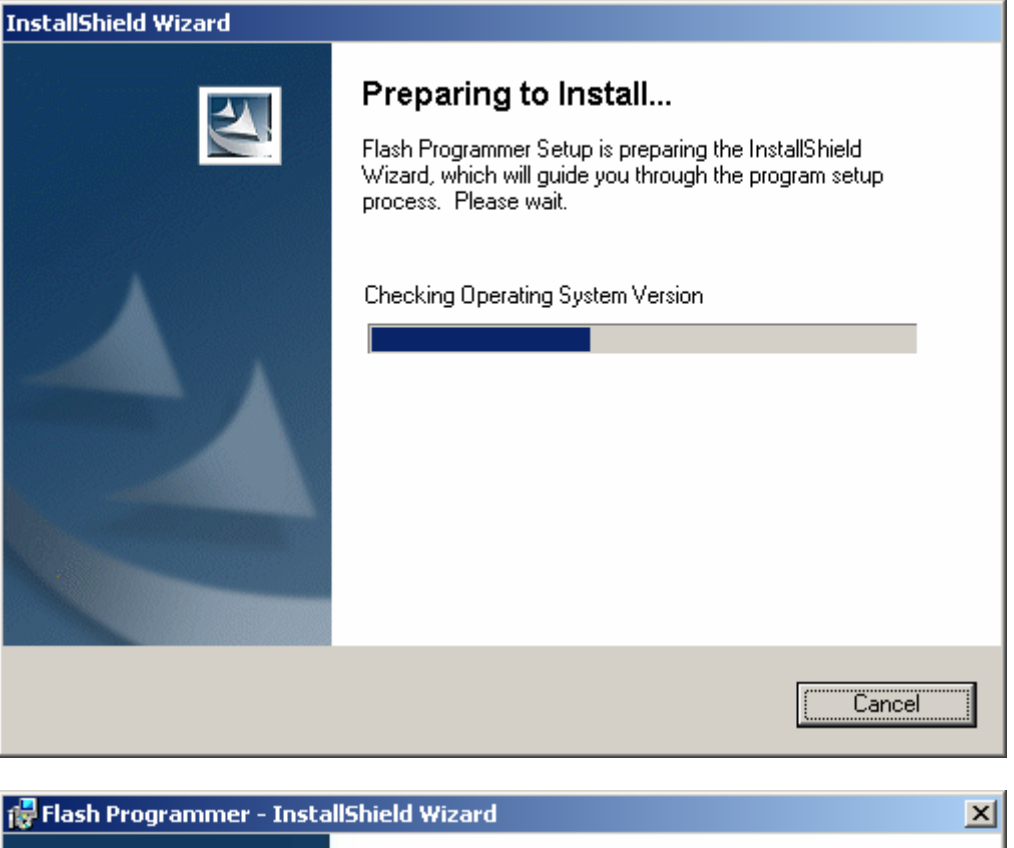

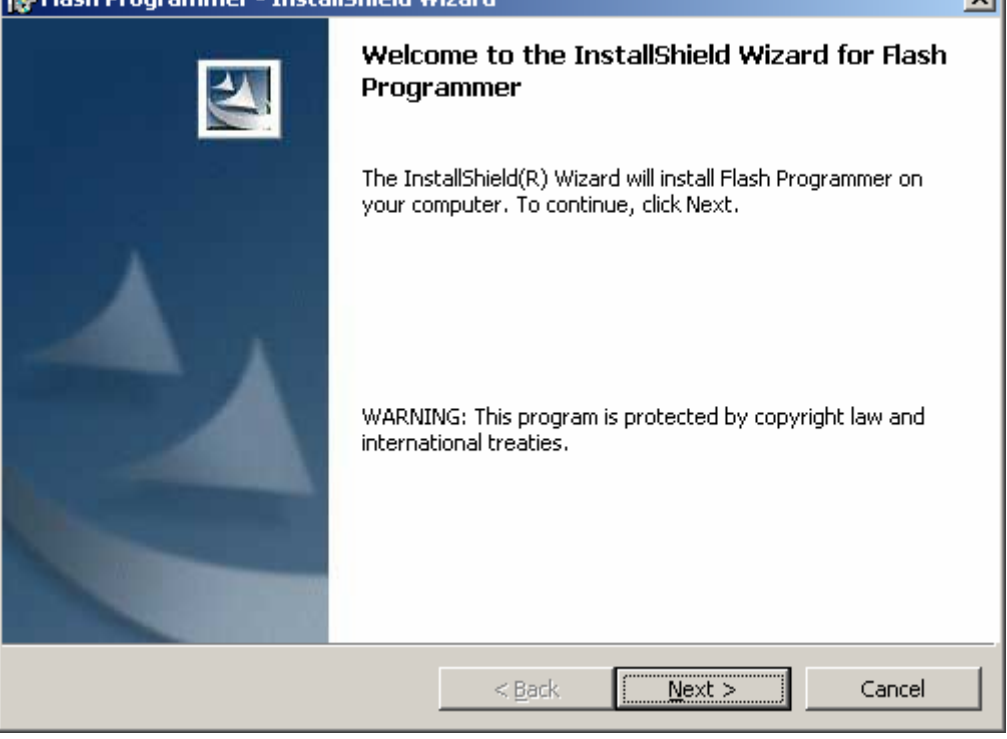

单击"Next"进入下一步,

| 🙀 Flash Pro            | ogrammer - InstallShield W                                                                                                    | 'izard              |                      | ×      |
|------------------------|----------------------------------------------------------------------------------------------------|---------------------|----------------------|--------|
| Destinati<br>Click Ne: | <b>on Folder</b><br><t clic<="" folder,="" install="" or="" td="" this="" to=""><td>&lt; Change to install</td><td>to a different folde</td><td>er.</td></t> | < Change to install | to a different folde | er.    |
|                        | Install Flash Programmer to:<br>C:\Program Files\Macraigor S;                                                                                                | /stems\Flash Prog   | ammer\               | Change |
|                        |                                                                                                    |                     |                      |        |
| InstallShield -        |                                                                                                    | < <u>B</u> ack      | <u>N</u> ext >       | Cancel |

单击"Change..."选择安装位置,默认位置为 C:\Program Files\Macraigor Systems\Flash Programmer,

| 🔂 Flash Programmer - InstallShield Wizard                                                                                  | × |
|----------------------------------------------------------------------------------------------------|---|
| Ready to Install the Program The wizard is ready to begin installation.                                                    | 4 |
| If you want to review or change any of your installation settings, click Back. Click Cancel t exit the wizard.             | 0 |
| Current Settings:                                                                                                    | _ |
| Setup Type:                                                                                                    |   |
| Destination Folder:<br>C:\Program Files\Macraigor Systems\Flash Programmer\<br>User Information:<br>Name: hfrk<br>Company: |   |
| Install5hieldCance                                                                                                    |   |

单击"Install"开始安装,

| 🙀 Flash Pro     | grammer - InstallShield Wizard                                                                            | < |
|-----------------|----------------------------------------------------------------------------------------------------|---|
| Installing      | Flash Programmer                                                                                          |   |
| The prog        | gram features you selected are being installed.                                                           |   |
| 1               | Please wait while the InstallShield Wizard installs Flash Programmer. This may take several minutes.      |   |
|                 | Status:                                                                                                   |   |
|                 |                                                                                                    |   |
|                 |                                                                                                    |   |
|                 |                                                                                                    |   |
|                 |                                                                                                    |   |
|                 |                                                                                                    |   |
|                 |                                                                                                    |   |
| InstallShield — | < Park Maytin Cancel                                                                                      | - |
|                 |                                                                                                    |   |
| 👘 Flash Pro     | grammer - InstallShield Wizard                                                                            | ( |
|                 | InstallShield Wizard Completed                                                                            |   |
|                 | The InstallShield Wizard has successfully installed Flash<br>Programmer. Click Finish to exit the wizard. |   |
|                 |                                                                                                    |   |
|                 | < <u>B</u> ack [Einish] Cancel                                                                            |   |

单击"Finish"完成安装后,弹出下图所示对话框,请单击"Yes"重启计算机,

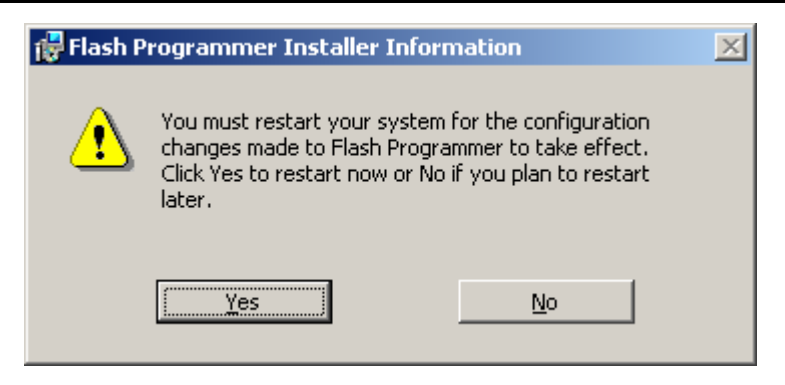

重启后将 flashpgm 文件夹下的 jtag\_wig.dll、hfrk44b0.ocd 、u-boot.s19、Crack Flashpgm 254.exe 四个 文件(如下图)拷贝到目标文件夹 Flash Programmer 下,如: C:\Program Files\Macraigor Systems\Flash Programmer,

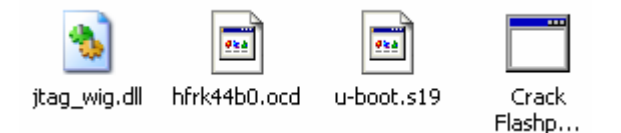

拷贝过程中如出现下图的对话框,单击"是",进行替换。

| 确认文件 | 替换                                                                                                    | × |
|------|----------------------------------------------------------------------------------------------------|---|
| 1    | 此文件夹已包含一个名为 "jtag_wig dll" 的文件。                                                                                                    |   |
|      | 是否将现有文件                                                                                                    |   |
|      | 96.5 KB<br>修改时间: 2004年12月21日, 14:41:06                                                                                                    |   |
|      | 谷 映 万     96.5 KB     10     10     10     10     10     10     10     10     10     10     10     10     10     10     10     10     10     10     10     10     10     10     10     10     10     10     10     10     10     10     10     10     10     10     10     10     10     10     10     10     10     10     10     10     10     10     10     10     10     10     10     10     10     10     10     10     10     10     10     10     10     10     10     10     10     10     10     10     10     10     10     10     10     10     10     10     10     10     10     10     10     10     10     10     10     10     10     10     10     10     10     10     10     10     10     10     10     10     10     10     10     10     10     10     10     10     10     10     10     10     10     10     10     10     10     10     10     10     10     10     10     10     10     10     10     10     10     10     10     10     10     10     10     10     10     10     10     10     10     10     10     10     10     10     10     10     10     10     10     10     10     10     10     10     10     10     10     10     10     10     10     10     10     10     10     10     10     10     10     10     10     10     10     10     10     10     10     10     10     10     10     10     10     10     10     10     10     10     10     10     10     10     10     10     10     10     10     10     10     10     10     10     10     10     10     10     10     10     10     10     10     10     10     10     10     10     10     10     10     10     10     10     10     10     10     10     10     10     10     10     10     10     10     10     10     10     10     10     10     10     10     10     10     10     10     10     10     10     10     10     10     10     10     10     10     10     10     10     10     10     10     10     10     10     10     10     10     10     10     10     10     10     10     10     10     10     10     10     10     10     10     10     10     10     10     10     10     10 |   |
|      | 修改时间: 2003年12月12日, 11:07:08                                                                                                    |   |
|      | <u>是(1)</u> 全部(A) 否(B) 取消                                                                                                    |   |

拷贝完成后运行 Crack Flashpgm 254.exe,出现如下界面后按两次回车解密。

## 🐠 北京恒丰锐科科技有限公司

| 📾 C:\Program Files\Macraigor Systems\Flash Programmer\Crack Flashpgm 254.exe                                                                                                    |          |
|----------------------------------------------------------------------------------------------------|----------|
| This Program is to crack for Flashpgm 2.54 !                                                                                                    |          |
| Write by Qiao zs.                                                                                                    |          |
| Begin to Crack, please put any key                                                                                                    |          |
|                                                                                                    |          |
|                                                                                                    |          |
|                                                                                                    |          |
|                                                                                                    |          |
|                                                                                                    |          |
|                                                                                                    |          |
|                                                                                                    |          |
|                                                                                                    |          |
|                                                                                                    |          |
|                                                                                                    |          |
|                                                                                                    |          |
|                                                                                                    |          |
|                                                                                                    |          |
|                                                                                                    |          |
|                                                                                                    |          |
|                                                                                                    |          |
|                                                                                                    | <b>_</b> |
|                                                                                                    |          |
|                                                                                                    |          |
| 🕰 C:\Program Files\Macraigor Systems\Flash Programmer\Crack Flashpgm 254.exe<br>This Program is to crack for Flashpgm 2.54 !                                                                                                   |          |
| EN C:\Program Files\Macraigor Systems\Flash Programmer\Crack Flashpgm 254.exe<br>This Program is to crack for Flashpgm 2.54 !<br>Write by Qiao zs.                                                                             | <u> </u> |
| C:\Program Files\Macraigor Systems\Flash Programmer\Crack Flashpgm 254.exe<br>This Program is to crack for Flashpgm 2.54 ?<br>Write by Qiao zs.<br>Begin to Crack, please put any key                                          |          |
| C:\Program Files\Macraigor Systems\Flash Programmer\Crack Flashpgm 254.exe<br>This Program is to crack for Flashpgm 2.54 ?<br>Write by Qiao zs.<br>Begin to Crack, please put any key<br>Crack OK?<br>Please put app key       |          |
| C:\Program Files\Macraigor Systems\Flash Programmer\Crack Flashpgm 254.exe<br>This Program is to crack for Flashpgm 2.54 ?<br>Write by Qiao zs.<br>Begin to Crack, please put any key<br>Crack OK?<br>Please put any key       |          |
| C:\Program Files\Macraigor Systems\Flash Programmer\Crack Flashpgm 254.exe<br>This Program is to crack for Flashpgm 2.54 ?<br>Write by Qiao zs.<br>Begin to Crack, please put any key<br>Crack OK?<br>Please put any key       |          |
| C:\Program Files\Macraigor Systems\Flash Programmer\Crack Flashpgm 254.exe<br>This Program is to crack for Flashpgm 2.54 !<br>Write by Qiao zs.<br>Begin to Crack, please put any key<br>Crack OK!<br>Please put any key       |          |
| C:\Program Files\Macraigor Systems\Flash Programmer\Crack Flashpgm 254.exe<br>This Program is to crack for Flashpgm 2.54 ?<br>Write by Qiao zs.<br>Begin to Crack, please put any key<br>Crack OK?<br>Please put any key       |          |
| C:\Program Files\Macraigor Systems\Flash Programmer\Crack Flashpgm 254.exe<br>This Program is to crack for Flashpgm 2.54 !<br>Write by Qiao zs.<br>Begin to Crack, please put any key<br>Crack OK!<br>Please put any key       |          |
| C:\Program Files\Macraigor Systems\Flash Programmer\Crack Flashpgm 254.exe<br>This Program is to crack for Flashpgm 2.54 ?<br>Write by Qiao zs.<br>Begin to Crack, please put any key<br>Crack OK?<br>Please put any key       |          |
| C:\Program Files\Macraigor Systems\Flash Programmer\Crack Flashpgm 254.exe<br>This Program is to crack for Flashpgm 2.54 !<br>Write by Qiao zs.<br>Begin to Crack, please put any key<br>Crack OK!<br>Please put any key       |          |
| C:\Program Files\Macraigor Systems\Flash Programmer\Crack Flashpgm 254.exe<br>This Program is to crack for Flashpgm 2.54<br>Write by Qiao zs.<br>Begin to Crack, please put any key<br>Crack OK!<br>Please put any key         |          |
| C:\Program Files\Macraigor Systems\Flash Programmer\Crack Flashpgm 254.exe<br>This Program is to crack for Flashpgm 2.54 !<br>Write by Qiao zs.<br>Begin to Crack, please put any key<br>Crack OK!<br>Please put any key       |          |
| This Program Files\Macraigor Systems\Flash Programmer\Crack Flashpgm 2.54 !<br>Write by Qiao zs.<br>Begin to Crack, please put any key<br>Crack OK!<br>Please put any key                                                      |          |
| ► C:\Program Files\Macraigor Systems\Flash Programmer\Crack Flashpgm 254.exe<br>This Program is to crack for Flashpgm 2.54 !<br>Write by Qiao zs.<br>Begin to Crack, please put any key<br>Crack OK!<br>Please put any key     |          |
| This Program Files\Macraigor Systems\Flash Programmer\Crack Flashpgm 254.exe<br>This Program is to crack for Flashpgm 2.54 !<br>Write by Qiao zs.<br>Begin to Crack, please put any key<br>Crack OK!<br>Please put any key     |          |
| This Program Files\Macraigor Systems\Flash Programmer\Crack Flashpgm 254.exe<br>This Program is to crack for Flashpgm 2.54 !<br>Write by Qiao zs.<br>Begin to Crack, please put any key<br>Crack OK!<br>Please put any key     |          |
| C:\Program Files\Macraigor Systems\Flash Programmer\Crack Flashpgm 254.exe<br>This Program is to crack for Flashpgm 2.54 !<br>Write by Qiao zs.<br>Begin to Crack, please put any key<br>Grack OK!<br>Please put any key       |          |
| C C: Program Files Macraigor Systems   Flash Programmer   Crack Flashpgm 254.exe<br>This Program is to crack for Flashpgm 2.54 !<br>Write by Qiao zs.<br>Begin to Crack, please put any key<br>Grack 0K!<br>Please put any key |          |
| This Program Files\Macraigor Systems\Flash Programmer\Crack Flashpgm 254.exe<br>This Program is to crack for Flashpgm 2.54 !<br>Write by Qiao zs.<br>Begin to Crack, please put any key<br>Crack OK!<br>Please put any key     |          |

双击桌面上 Flash Programmer 的快捷方式运行该软件,初次运行会产生下面的对话框,在 "Registration Code:"后的文本框中输入任意字符单击"OK",以后再运行该软件就不会出现这个对话 框了。

| OCD FLASH R  | egistration                                                                                                    | <u> </u> |
|--------------|----------------------------------------------------------------------------------------------------|----------|
| Tech Suppor  | t/Purchase License Codes contact                                                                                                    | :        |
| USA          | Macraigor Systems LLC<br>227 Cypress Street,<br>Brookline MA, 02445<br>Phone: (US) 206 855 9269<br>Fax: (US) 206 855 9297<br>Web: www.macraigor.com<br>Email: kate@macraigor.com |          |
| Europe Gre   | at Western Microsystems<br>Berwvn House                                                                                                    |          |
| Comput<br>Ve | er ID: 463623D5                                                                                                    |          |
| Registrati   | on Code:                                                                                                    |          |
|              | V OK X Cancel                                                                                                    |          |

在主界面菜单 configuration 下单击 communications 出现下面对话框(如弹出"List index out of bounds"提示,点 OK 即可),选择 Jtag 调试器类型(在 Commm Method 下拉菜单中选 Wiggler Parallel), 其他参数为默认值。

| 🛞 OCDemon Flash Memory Programmer                   |  |
|-----------------------------------------------------|--|
| Eile Configuration Help                             |  |
| Program CPU Flash Scan Chain TLB Entries            |  |
|                                                     |  |
| CPU Type : Flash EEPROM Device :                    |  |
| Target RAM Starts at : \$0000 Starts at :           |  |
| YiGabka V                                           |  |
|                                                     |  |
|                                                     |  |
| ?[] Blank Check     Sql Erase     Sql Program     K |  |
| ∑ Checksum 🛛 🖄 Protect 🛛 🔁 Fill 📴 Upload Flash      |  |
|                                                     |  |
| 🖓 Flash ID 🧃 Target Memory 🛤 Reset Target           |  |
|                                                     |  |
| Section FlashPgm                                    |  |
| List index out of bounds (0)                        |  |
|                                                     |  |
| ок                                                  |  |

| Host To Target Communications                                                                                                    |
|----------------------------------------------------------------------------------------------------|
| Comm Method : Wiggler/Parallel                                                                                                    |
| Comm Port : LPT1 IP Address :                                                                                                    |
| Baud Rate : 115200 💌 Port :                                                                                                    |
| Debug Port Clock Rate :                                                                                                    |
| Ok Cancel                                                                                                    |
| Host To Target Communications                                                                                                    |
| Comm Method :       Wiggler Parallel         Comm Port :       Raven Parallel         Baud Rate :       mpDemon Ethernet         mpDemon Serial       ::         mpDemon Parallel       :         Blackbird       KHz         USB       KHz |
| Host To Target Communications                                                                                                    |
| Comm Method : Wiggler Paralle                                                                                                    |
| Comm Port : LPT1 IP Address :                                                                                                    |
| Baud Rate : 115200 💌 Port : 1000                                                                                                    |
| Debug Port Clock Rate : 1 : 380 KHz 💌                                                                                                    |
| Ok Cancel                                                                                                    |

单击 File 下的 Open 打开 hfrk44b0.ocd 文件。

| Open                                                              |                                                                                                    | <u>?</u> ×                                                                                                    |
|-------------------------------------------------------------------|----------------------------------------------------------------------------------------------------|----------------------------------------------------------------------------------------------------|
| 查找范围( <u>I</u> ):                                                 | 🚞 Flash Programmer                                                                                                    | - 🗈 💣 🎟                                                                                                    |
| ましか文档<br>()<br>()<br>()<br>()<br>()<br>()<br>()<br>()<br>()<br>() | <ul> <li>etas555K2b1s.OCD</li> <li>etas555K2b2s.OCD</li> <li>excimer603.OCD</li> <li>hfrk44b0.ocd</li> <li>IBM403.OCD</li> <li>M5206eLITE.OCD</li> <li>MCGR8.OCD</li> <li>MCGR16.OCD</li> <li>MCGR16.OCD</li> <li>MPC5200eLITE.OCD</li> <li>MPC5200eLITE.OCD</li> <li>MPC8260ADS.OCD</li> <li>MPC8266ADS.ocd</li> <li>mpc8280PQ2FADSZU.ocd</li> <li>MPC8560ADS.ocd</li> </ul> | <ul> <li>netsc520.OCD</li> <li>NetSilicon_NSDB7520.ocd</li> <li>Sharp75401_zoom.OCD</li> <li>Sharp79520_zoom.OCD</li> <li>SharpEVB79520.OCD</li> <li>SharpEVB79520ex.OCD</li> <li>SharpLH7A400_LPD.OCD</li> <li>SharpLH7A404_LPD.OCD</li> <li>SharpLH7A404_LPD.OCD</li> <li>ST710EB_ARM7.ocd</li> <li>TIOMAP1510_ProductivitySys_UF0.ocd</li> <li>TIOMAP1510_ProductivitySys_UF1.ocd</li> <li>voyager.OCD</li> <li>Xscale_80331.ocd</li> <li>xscale_ADI_80200EVB.OCD</li> </ul> |
| 다<br>나무<br>다<br>나무                                                |                                                                                                    |                                                                                                    |
|                                                                   | 对象名称(M): hfrk44b0.ocd<br>对象类型(T): Configuration Fi                                                                                                    | ▼ 打开 @)<br>iles (*.ocd) ▼ 取消                                                                                                    |

以上设置完成后就可以进行烧写了。

## 用 Flash 烧写 U-boot:

在开发板没有任何程序的情况下,要借助 Jtag 来烧写 U-boot 程序。

首先通过并口线把 PC 与 Jtag 连接,然后将 Jtag 接到开发板的 Jtag 调试端口,接通开发板电源。打开 Flash Programmer 软件,单击 Program 按钮准备烧写,在 Program Flash 窗口单击 Browse 按钮打开 u-boot..s19 文件进行烧写;完成烧写后关闭电源开关,拔掉电源线和 Jtag。

| 💸 OCDemon Flash Memory Programmer - hfrk44b0.ocd                                 |  |
|----------------------------------------------------------------------------------|--|
| Eile Configuration Help                                                          |  |
| Program CPU Flash                                                                |  |
| C:\Program Files\Macraigor Systems\Flash Programmer\hfrk44b0.ocd                 |  |
| CPU Type : S3C44B0X Flash EEPROM Device : M29LV160B/DB                           |  |
| Target RAM Starts at :         0x10000000         Starts at :         0x00000000 |  |
| Width: 16 × 1                                                                    |  |
| ?{] Blank Check 🔄 Erase S Program 🔣 Verify                                       |  |
| \sum Checksum 🛛 😨 Protect 💦 Fill 🕅 📴 Upload Flash                                |  |
| 👔 Flash ID 🧃 Target Memory 🚓 Reset Target                                        |  |

.

| F             | Program Flash                                          |            |
|---------------|--------------------------------------------------------|------------|
|               |                                                        |            |
|               | Read Program from : Browse                             |            |
|               | Load Image Starts At : 0x00000000 Ends At : 0x00000000 |            |
|               | Start Programming at Flash Address : 0x00000000        |            |
|               | Erase Target Flash Sector(s) Before Programming        |            |
|               |                                                        |            |
|               |                                                        |            |
|               |                                                        |            |
|               |                                                        |            |
|               |                                                        | <u>?</u> × |
| [围(I):        | : 🔁 Flash Programmer 🔽 🖛 🔃 🕂 🎫                         |            |
| 的文档           | ColdFire                                               |            |
| <b>)</b><br>5 |                                                        |            |
|               | u-boot.s19                                             |            |
| ノ<br>文档       |                                                        |            |
|               |                                                        |            |
| 电脑<br>≤       |                                                        |            |
|               |                                                        |            |
|               |                                                        |            |
| 祁居            |                                                        |            |
| 7日            | 对象名称 (¥): u-boot.s19 ▼ 打开                              | 0)         |

| Program Flash                                                                                                    |
|----------------------------------------------------------------------------------------------------|
|                                                                                                    |
| Read Program from : ns\Flash Programmer\u-boot.s19 Browse                                                                                                    |
| Load Image Starts At : 0x00000000 Ends At : 0x000212FF                                                                                                    |
| Start Programming at Flash Address : 0x00000000                                                                                                    |
| Erase Target Flash Sector(s) Before Programming                                                                                                    |
|                                                                                                    |
|                                                                                                    |
| Program Close                                                                                                    |
| Program Flash                                                                                                    |
|                                                                                                    |
|                                                                                                    |
| Read Program from : ns\Flash Programmer\u-boot.s19 Browse                                                                                                    |
| Read Program from :       ns\Flash Programmer\u-boot.s19       Browse         Load Image Starts At :       0x00000000       Ends At :       0x000212FF                                                                                                    |
| Read Program from :       ns\Flash Programmer\u-boot.s19       Browse         Load Image Starts At :       0x00000000       Ends At :       0x000212FF         Start Programming at Flash Address :       0x00000000       0x00000000                                                                                                    |
| Read Program from :       ns\Flash Programmer\u-boot.s19       Browse         Load Image Starts At :       0x00000000       Ends At :       0x000212FF         Start Programming at Flash Address :       0x00000000       Ends At :       0x000212FF         Erase Target Flash Sector(s) Before Programming       Ends At :       Ends At :       Ends At :                                                                                                    |
| Read Program from :       ns\Flash Programmer\u-boot.s19       Browse         Load Image Starts At :       0x00000000       Ends At :       0x000212FF         Start Programming at Flash Address :       0x00000000       Ends At :       0x000212FF         Terase Target Flash Sector(s) Before Programming       Programming/Verifying Flash                                                                                                    |
| Read Program from :       ns\Flash Programmer\u-boot.s19       Browse         Load Image Starts At :       0x00000000       Ends At :       0x0000212FF         Start Programming at Flash Address :       0x00000000       Ends At :       0x0000212FF         Image Starts At :       0x00000000       Ends At :       0x0000212FF         Start Programming at Flash Address :       0x00000000       Ends At :       0x0000000         Image Erase Target Flash Sector(s) Before Programming       Programming/Verifying Flash       Ends At :       Image Erase         Image Erase Target Flash Sector(s) Before Programming       Image Erase       Image Erase       Image Erase |

| 🔆 Erase                                                                                                    | <u>-                                    </u> |
|----------------------------------------------------------------------------------------------------|----------------------------------------------|
| <ul> <li>Erase Entire Chip</li> <li>Erase Specific Secto</li> <li>Erase from Secto<sup>1</sup></li> <li>To Sector :<sup>35</sup></li> </ul> | Y                                            |
| Erasing Flash                                                                                                    |                                              |
| Erase Close                                                                                                    |                                              |